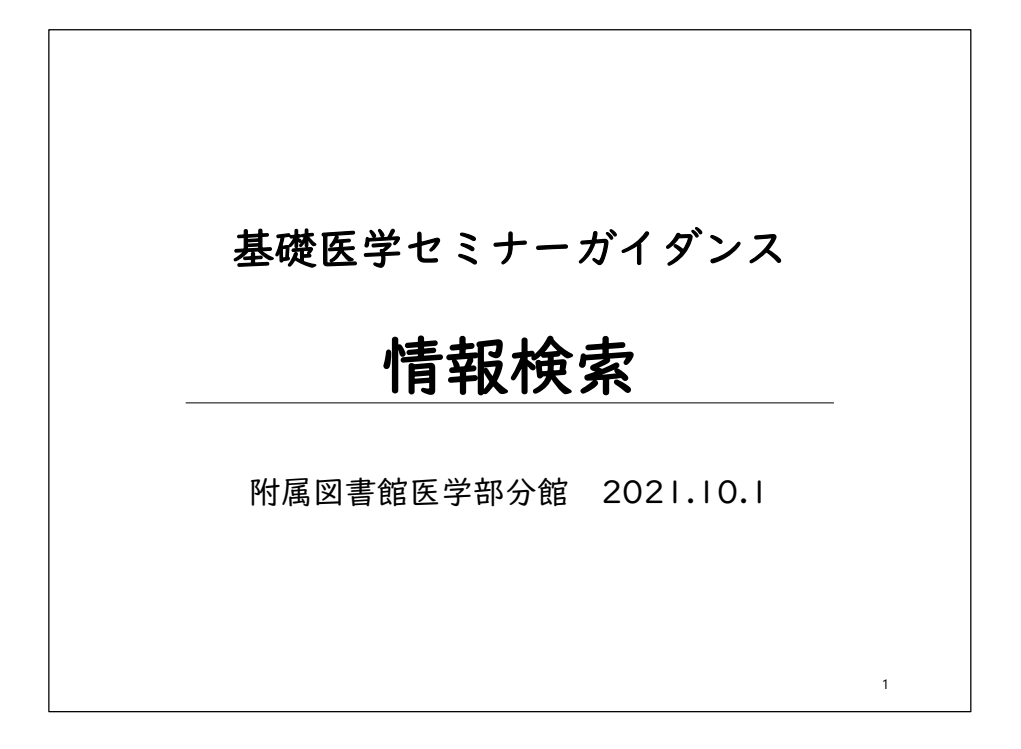

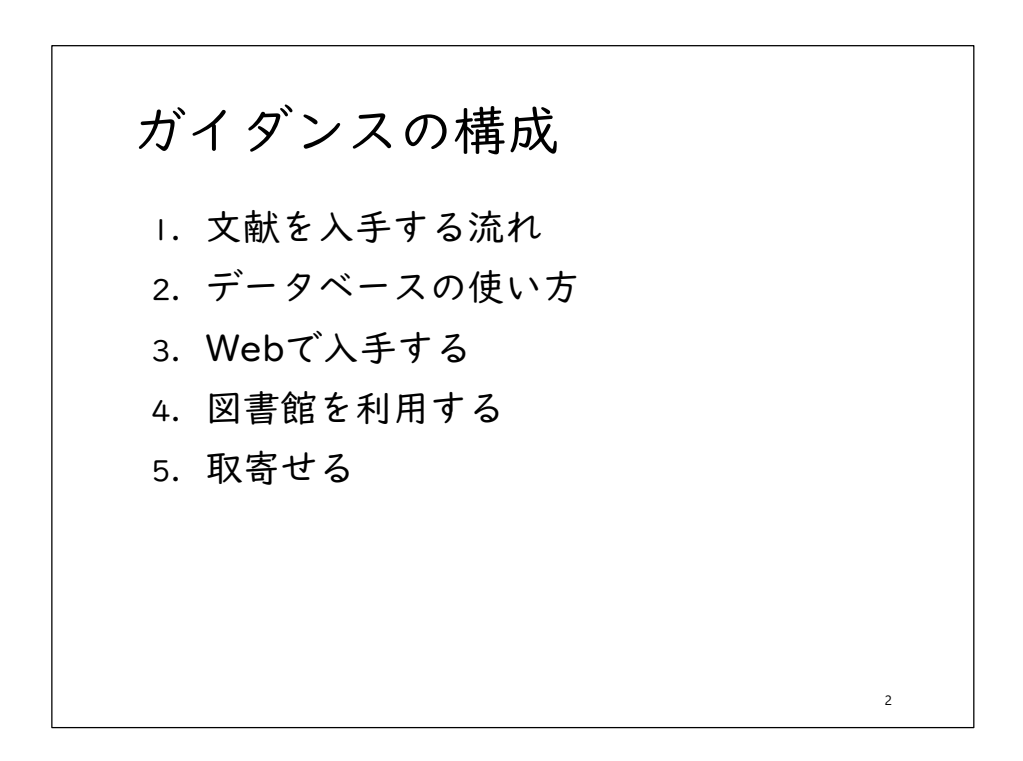

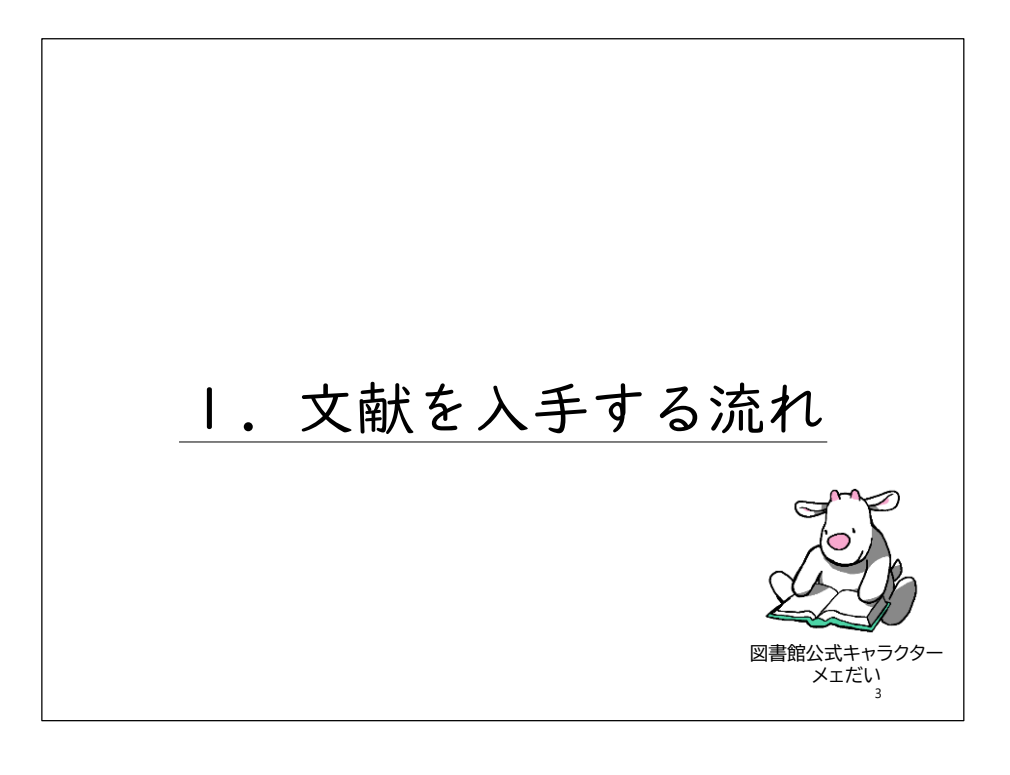

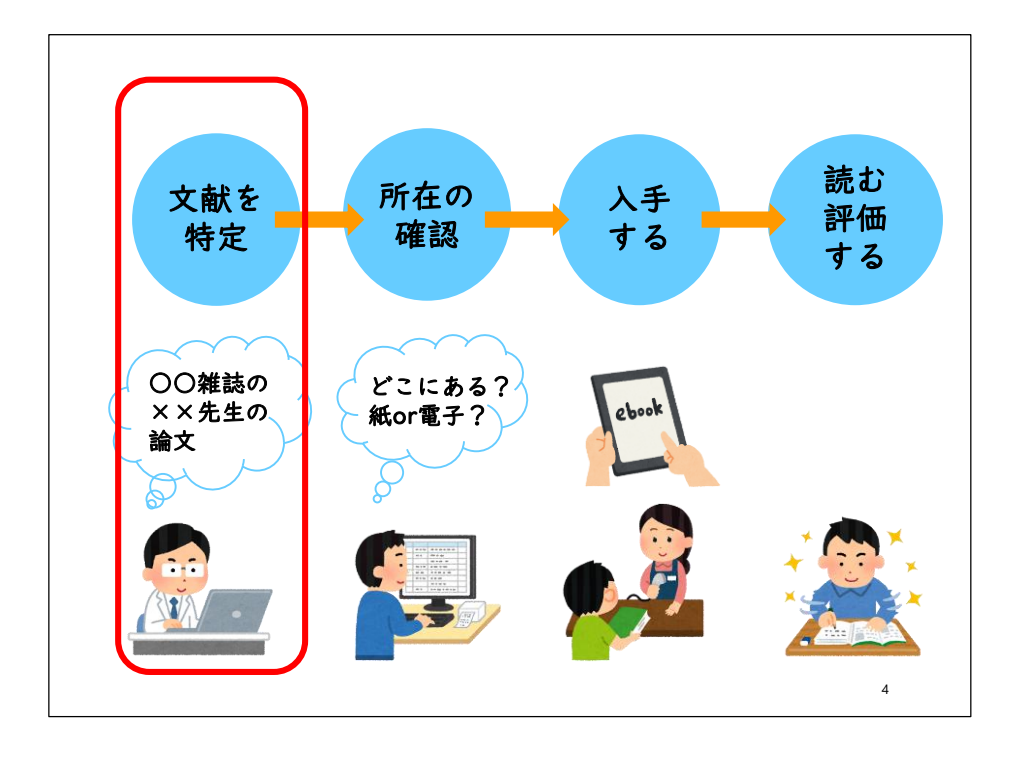

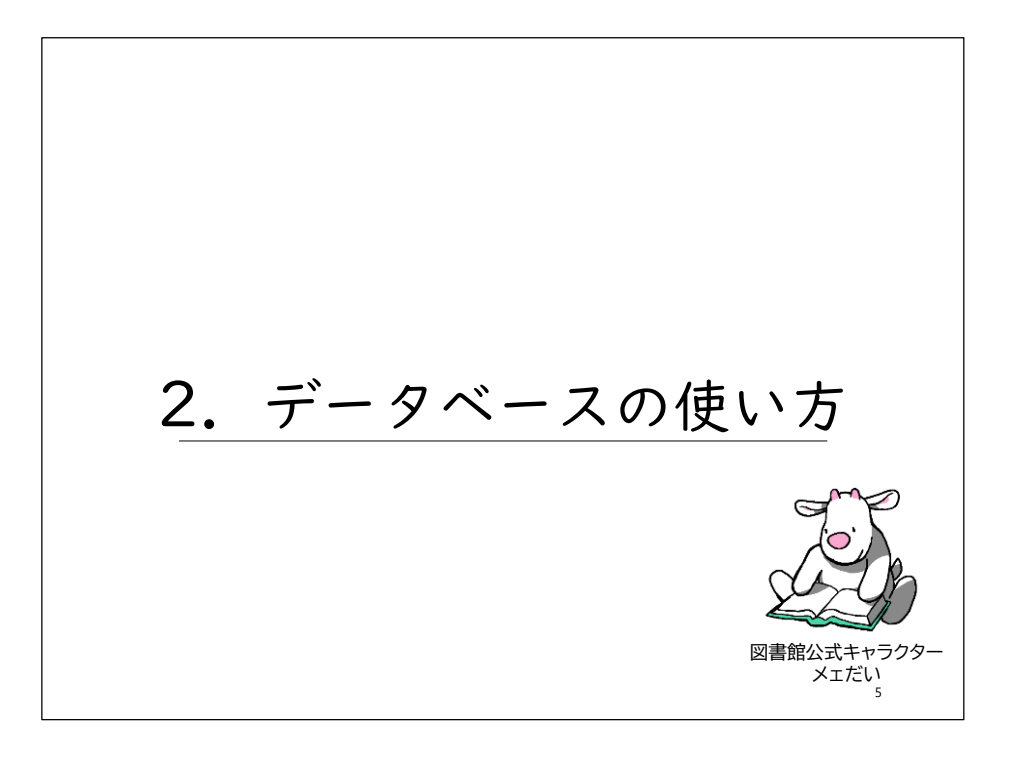

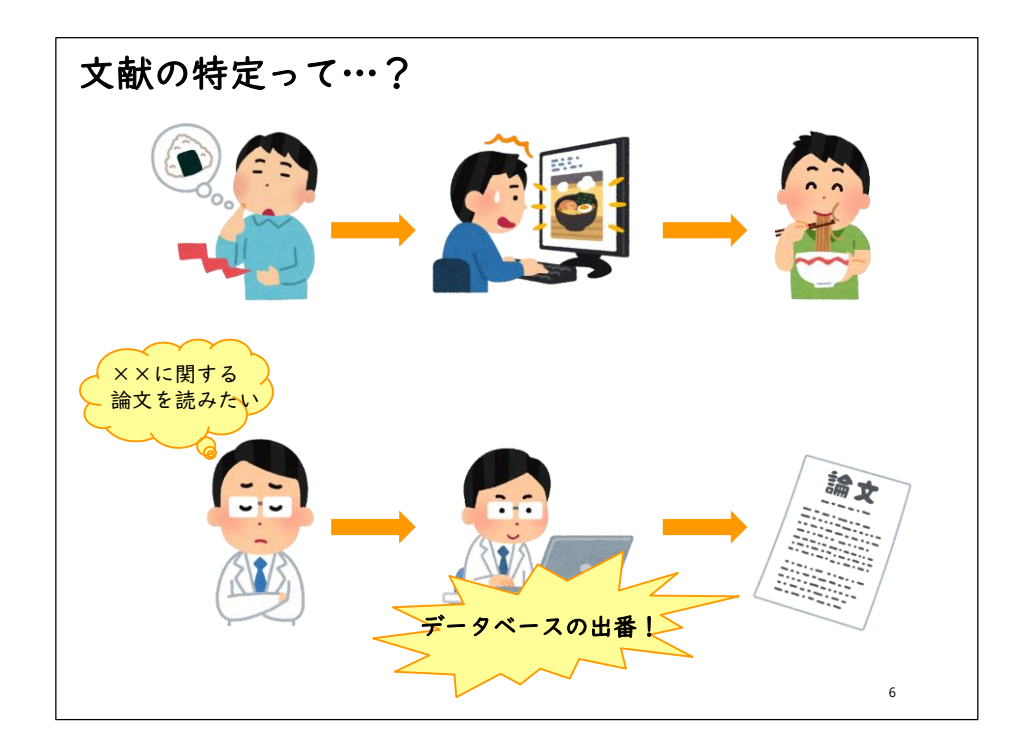

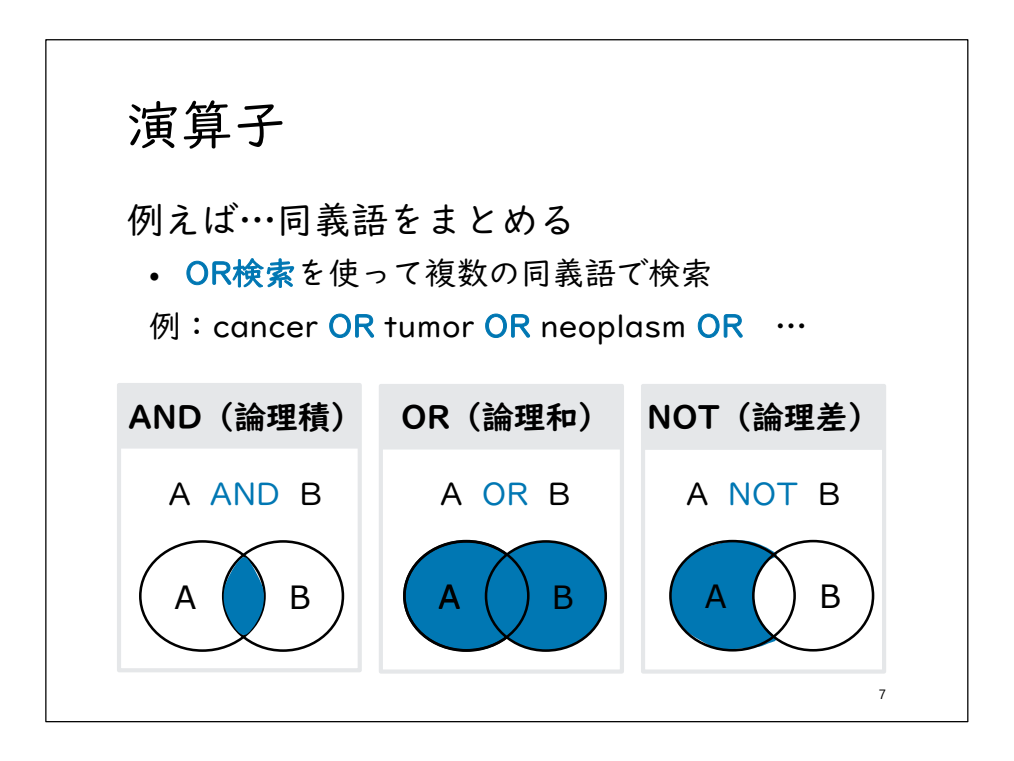

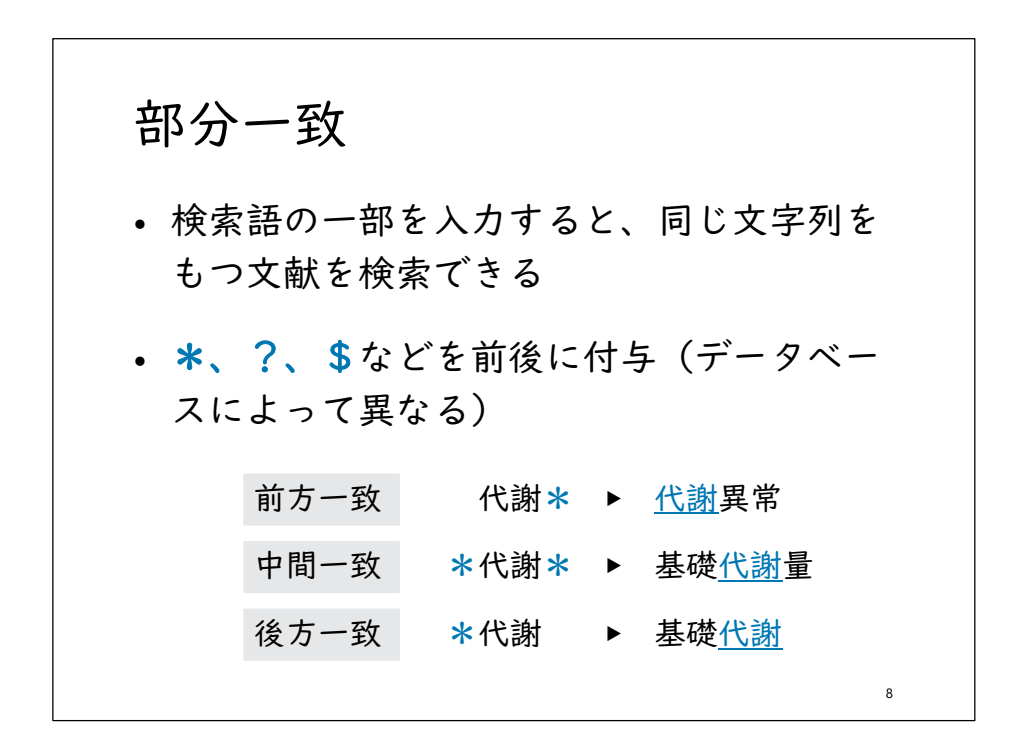

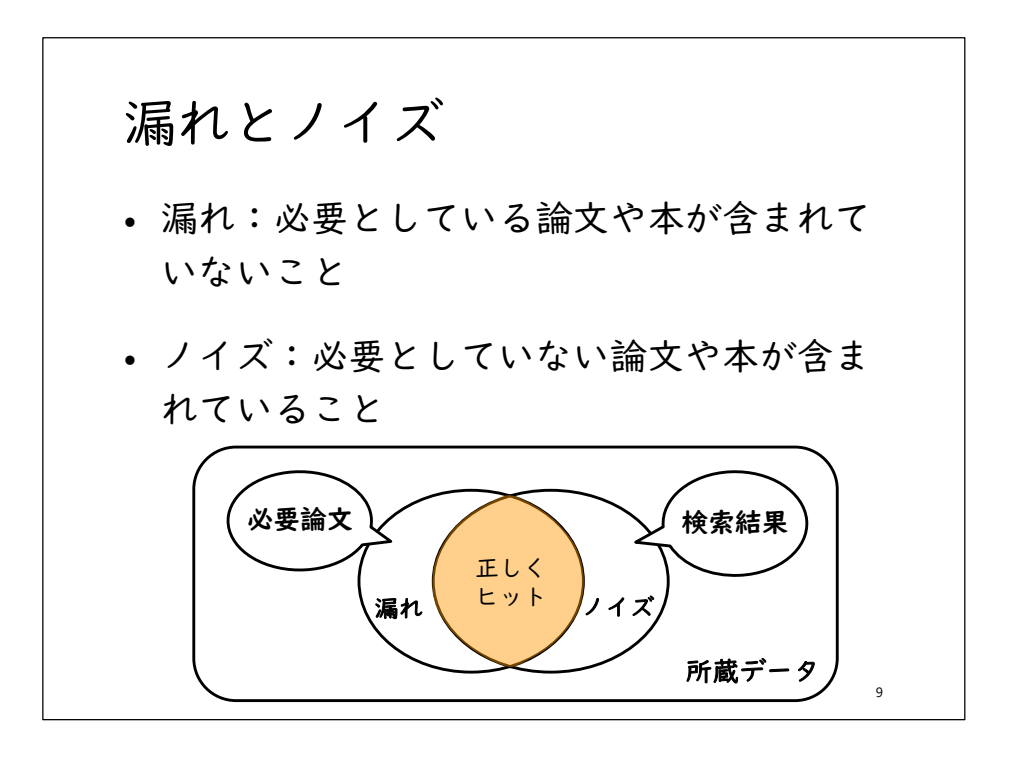

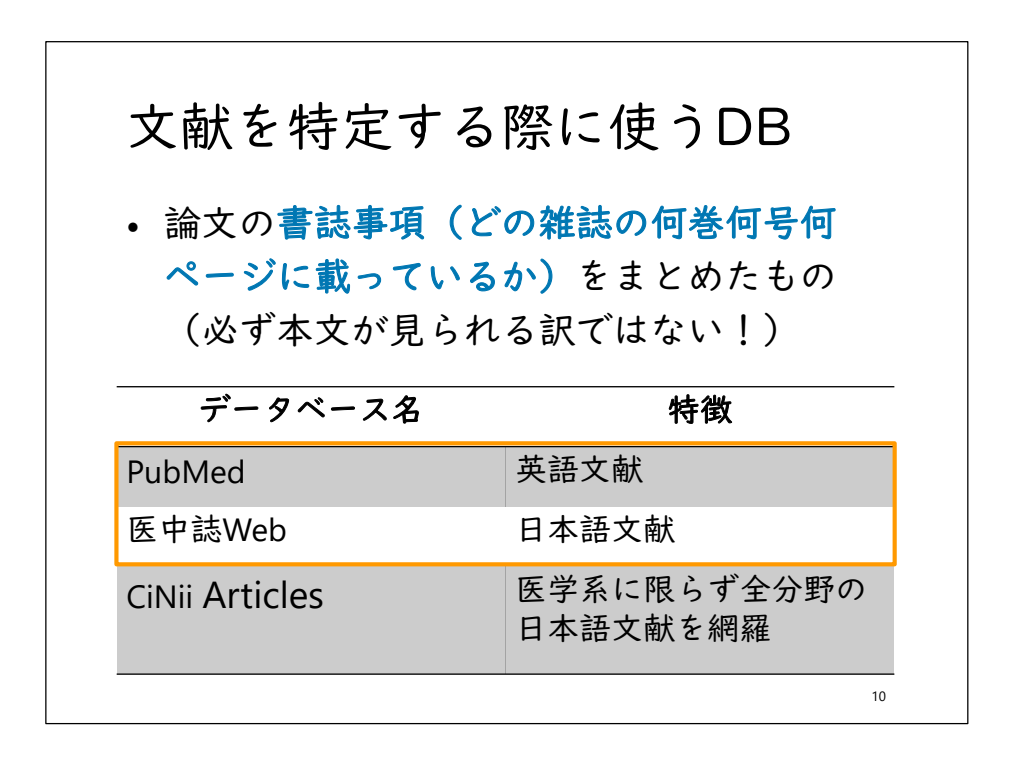

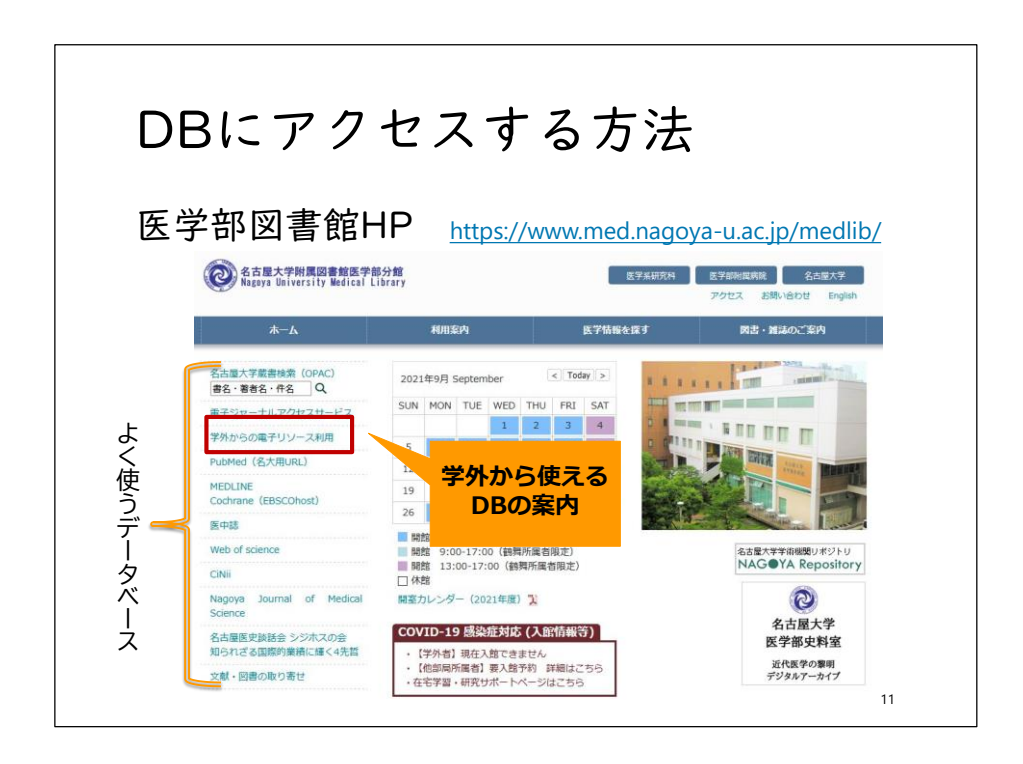

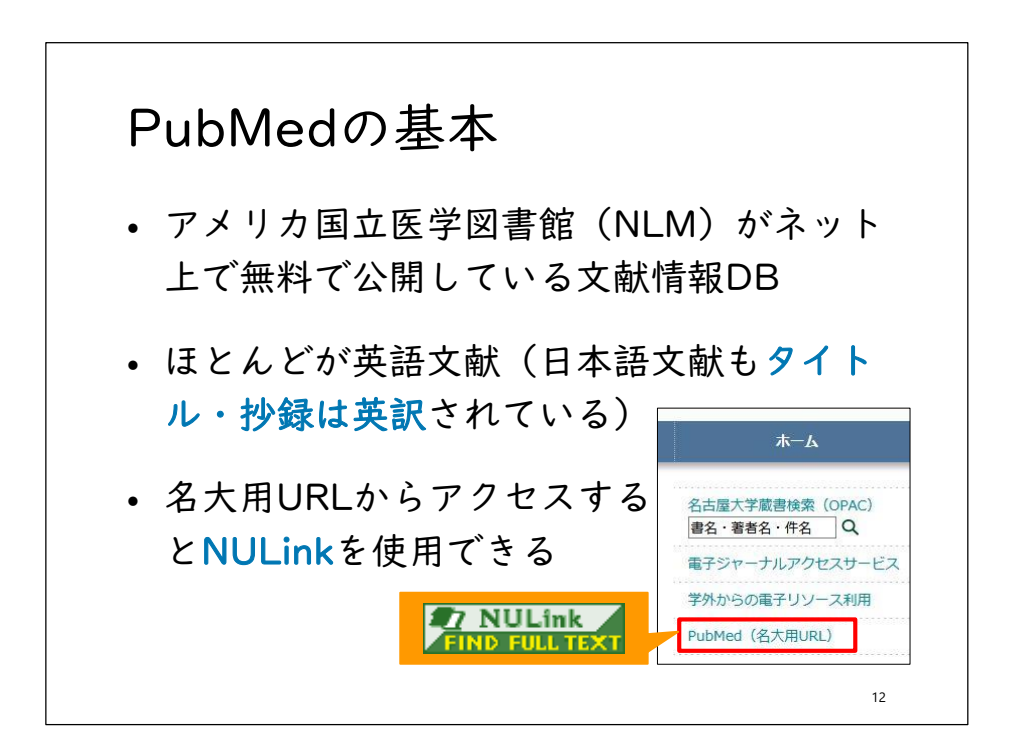

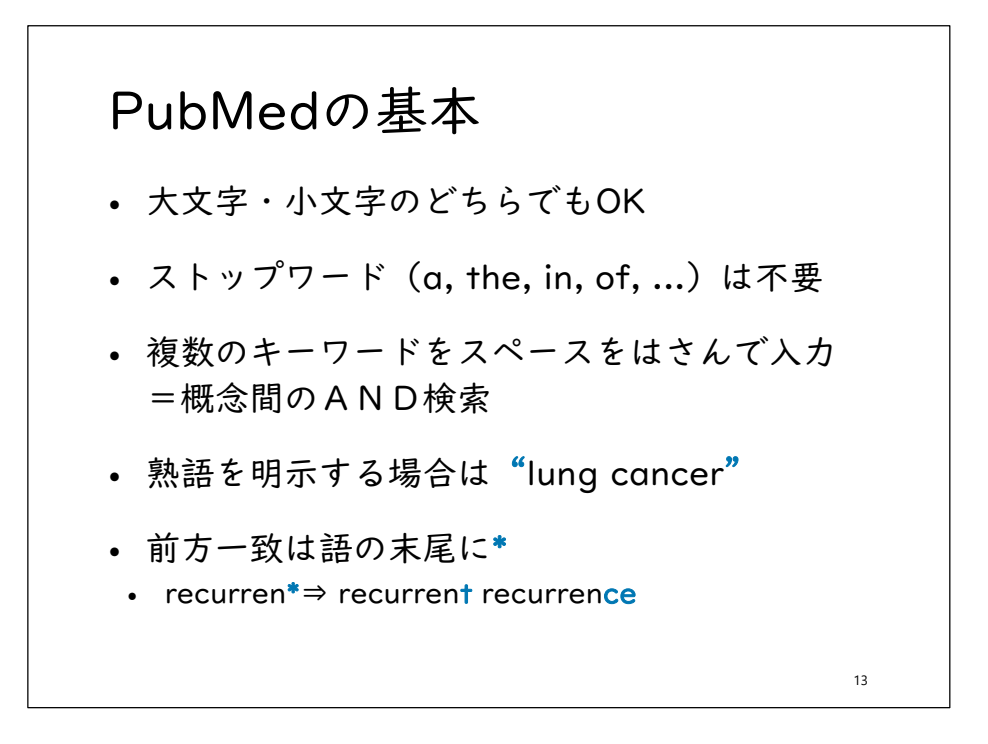

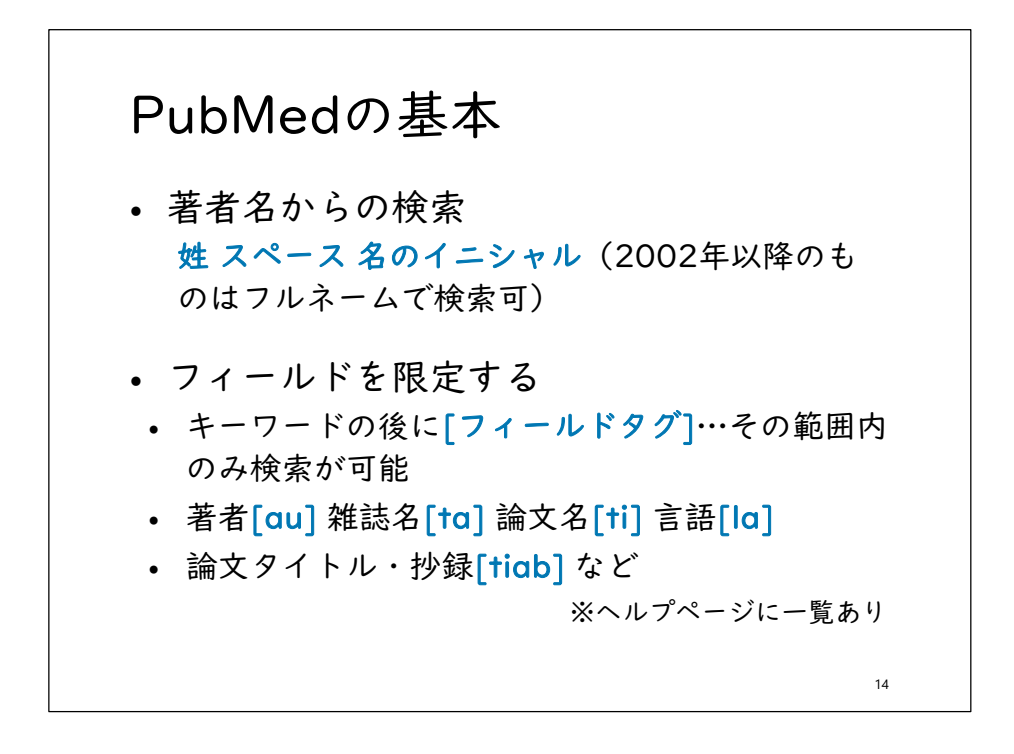

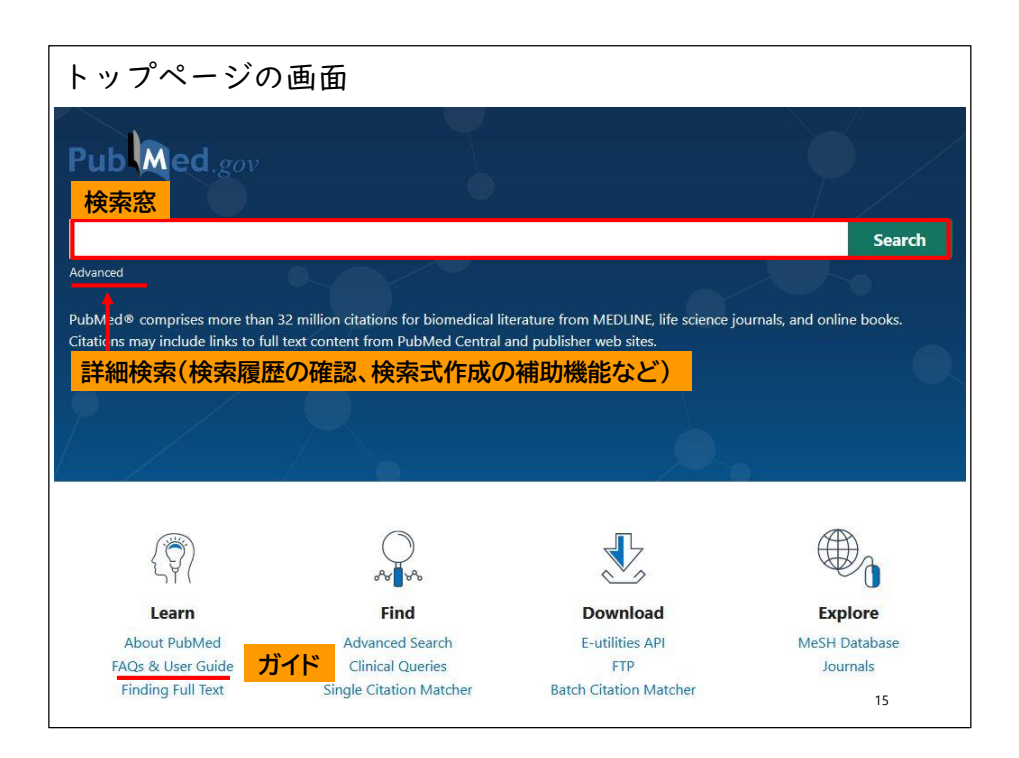

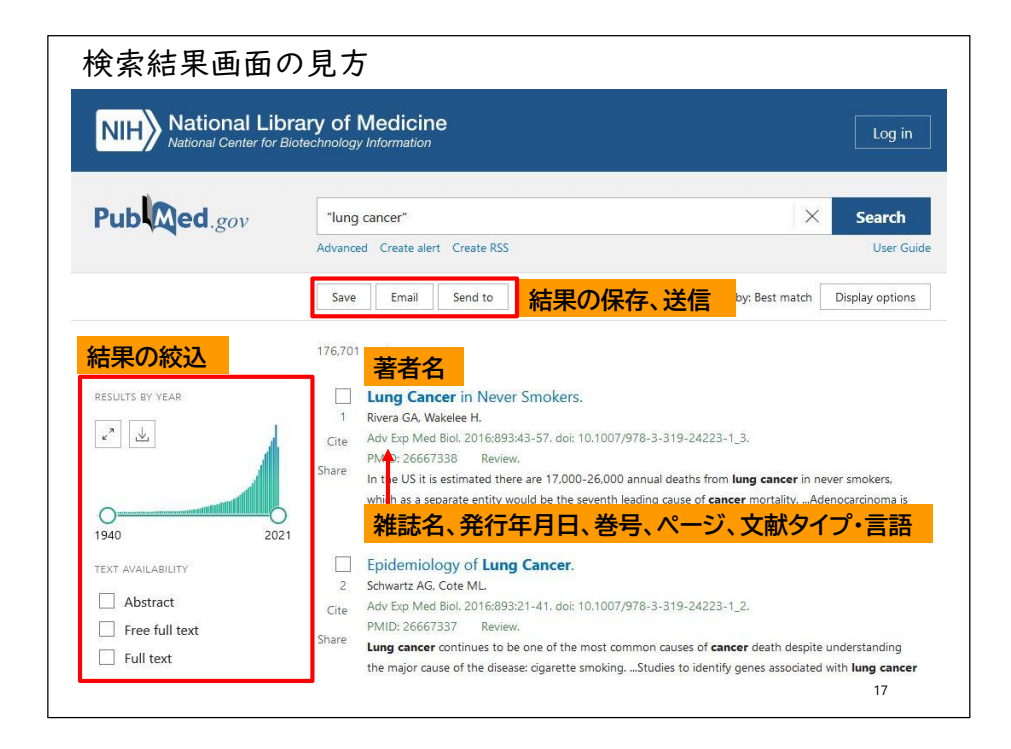

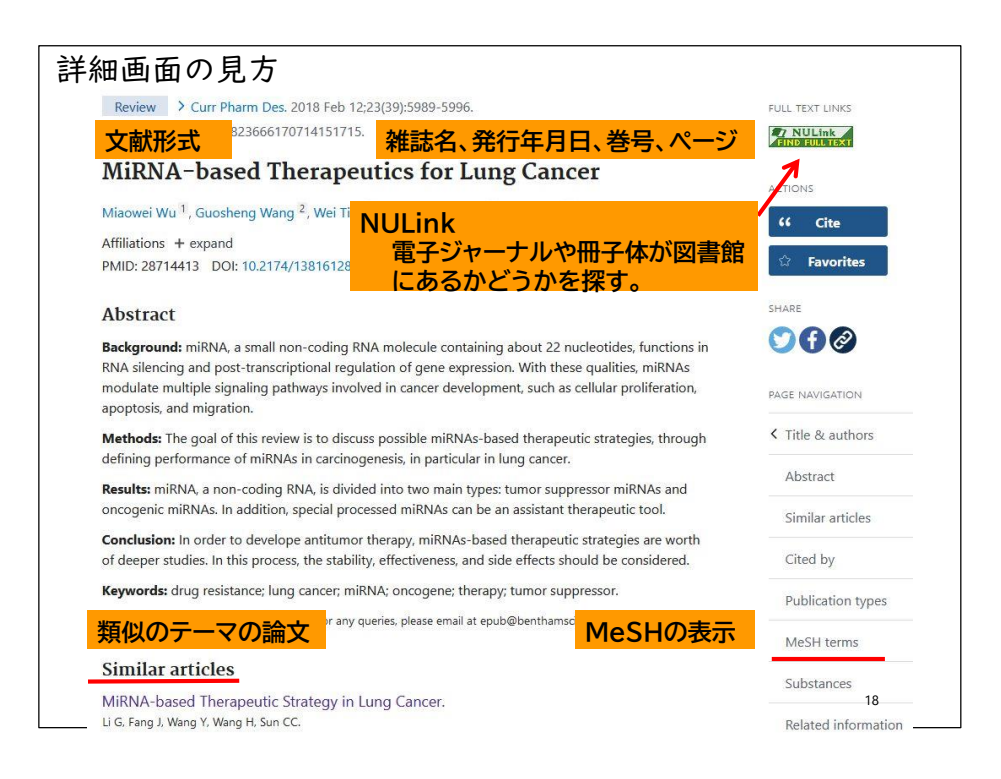

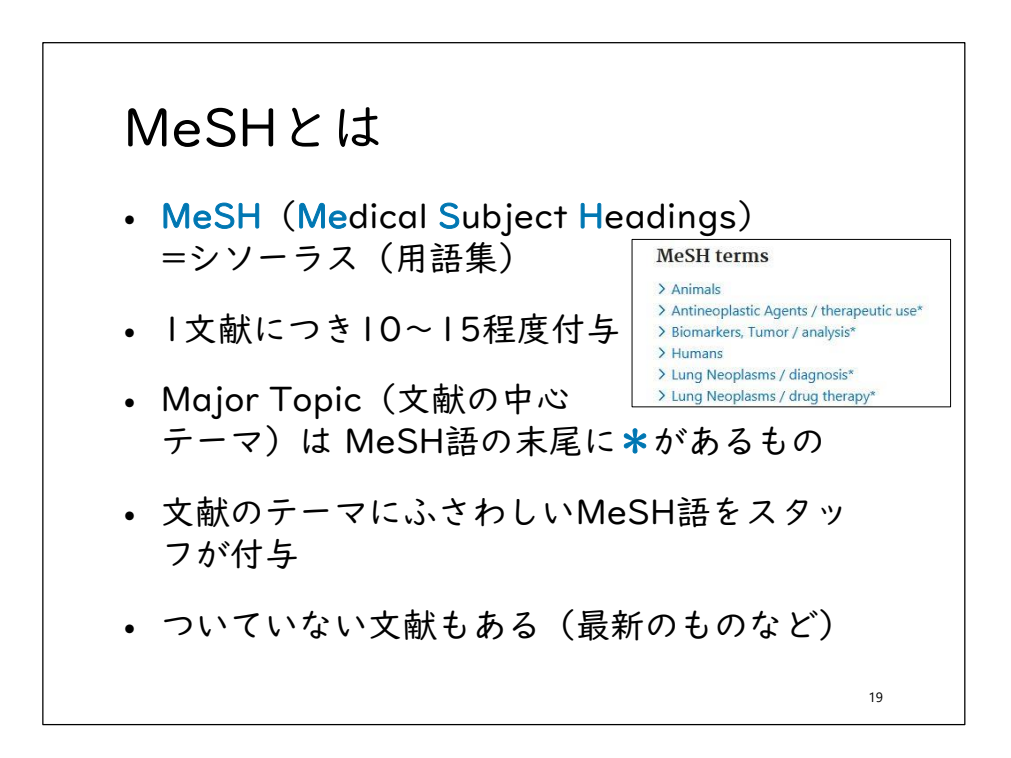

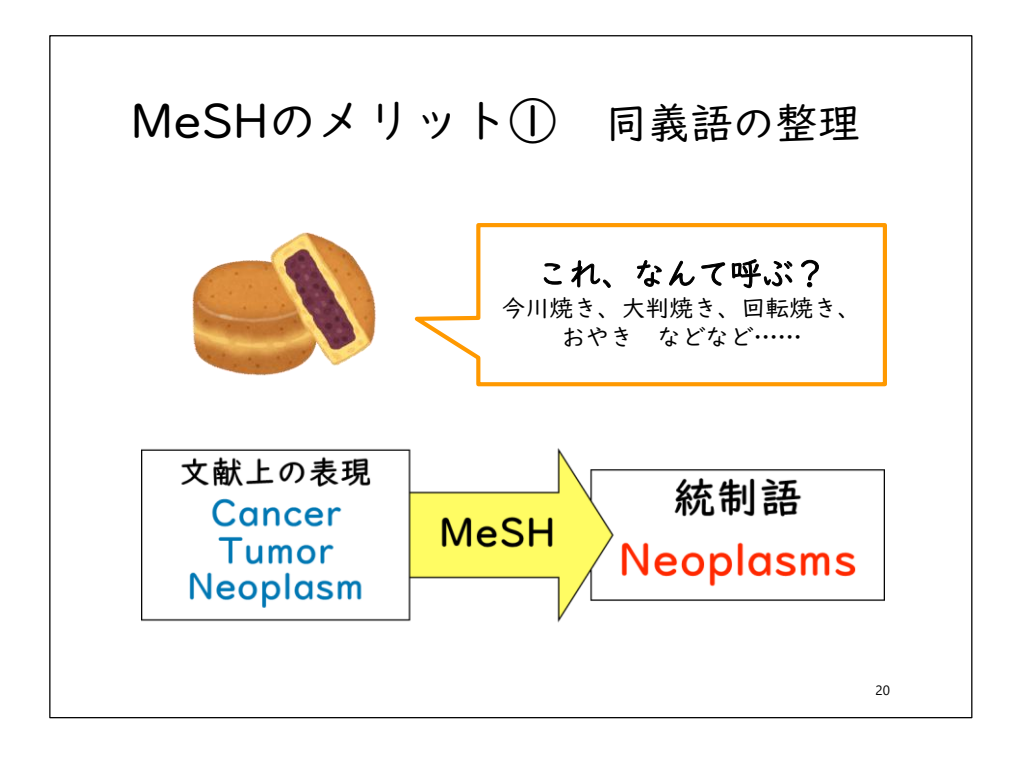

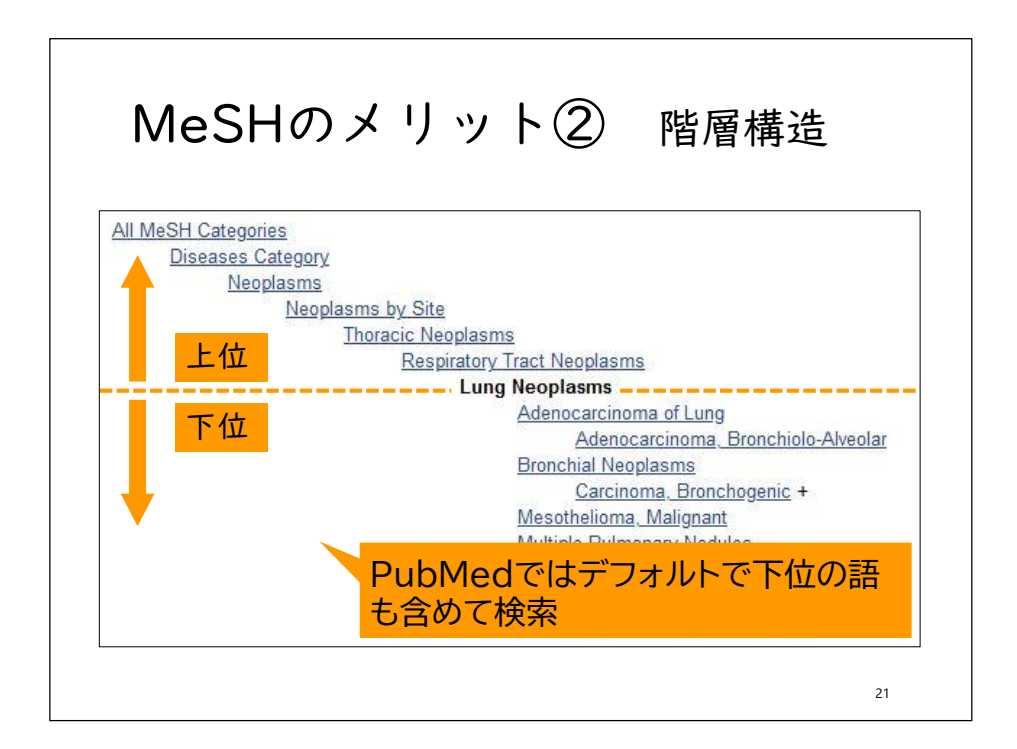

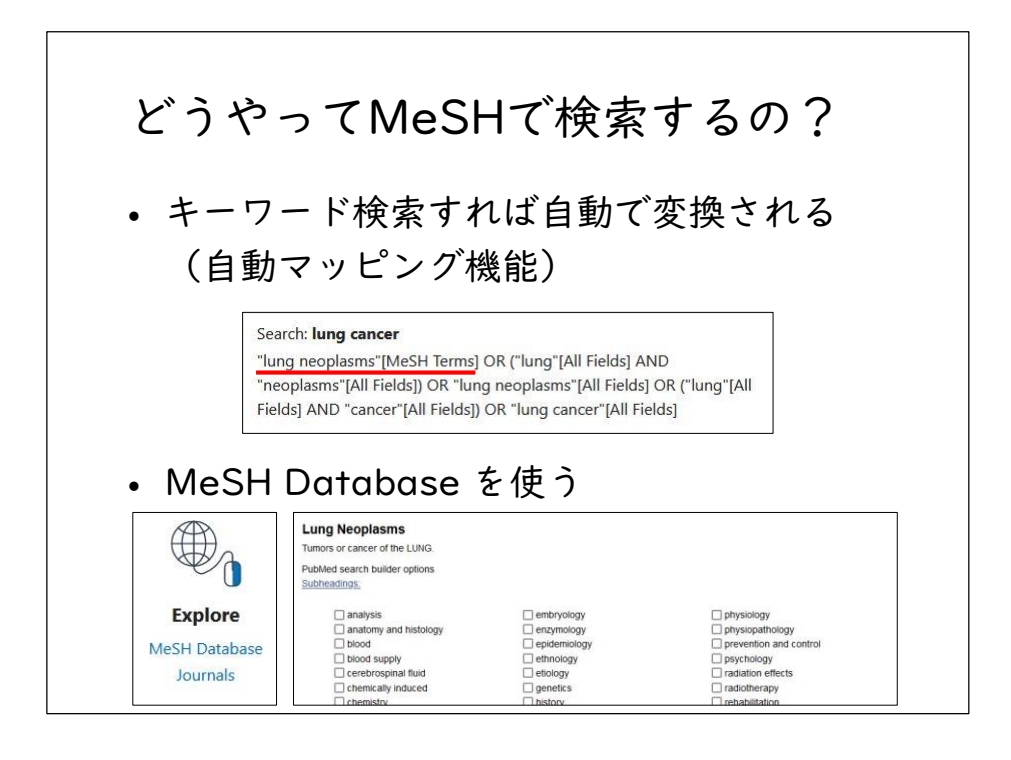

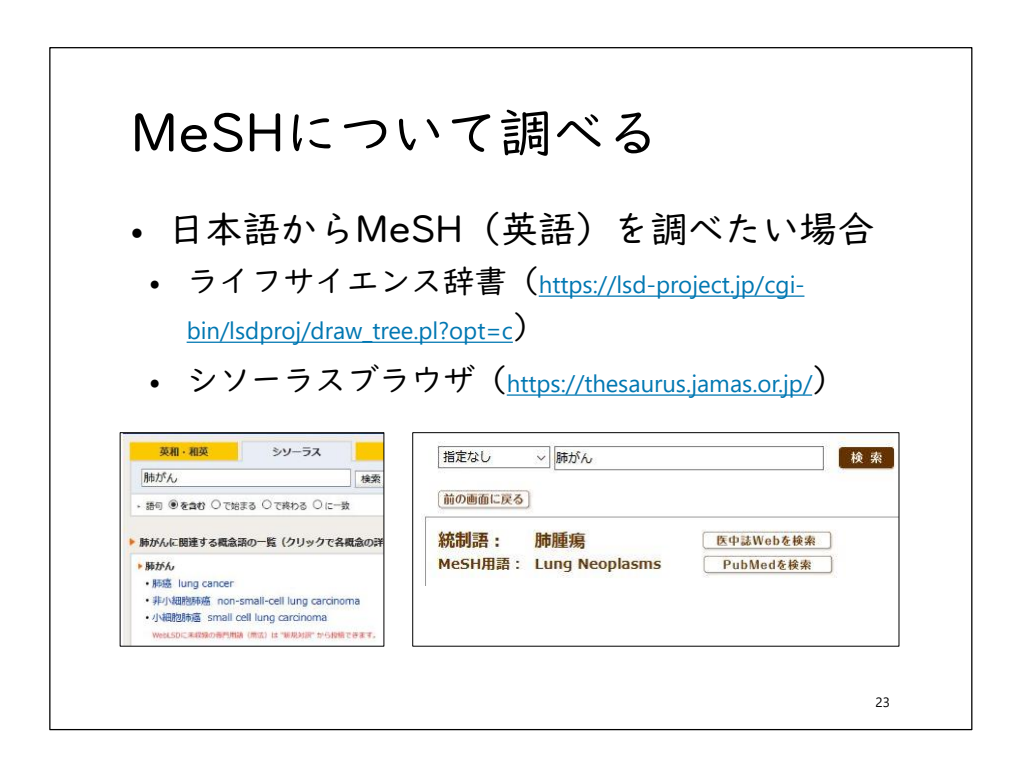

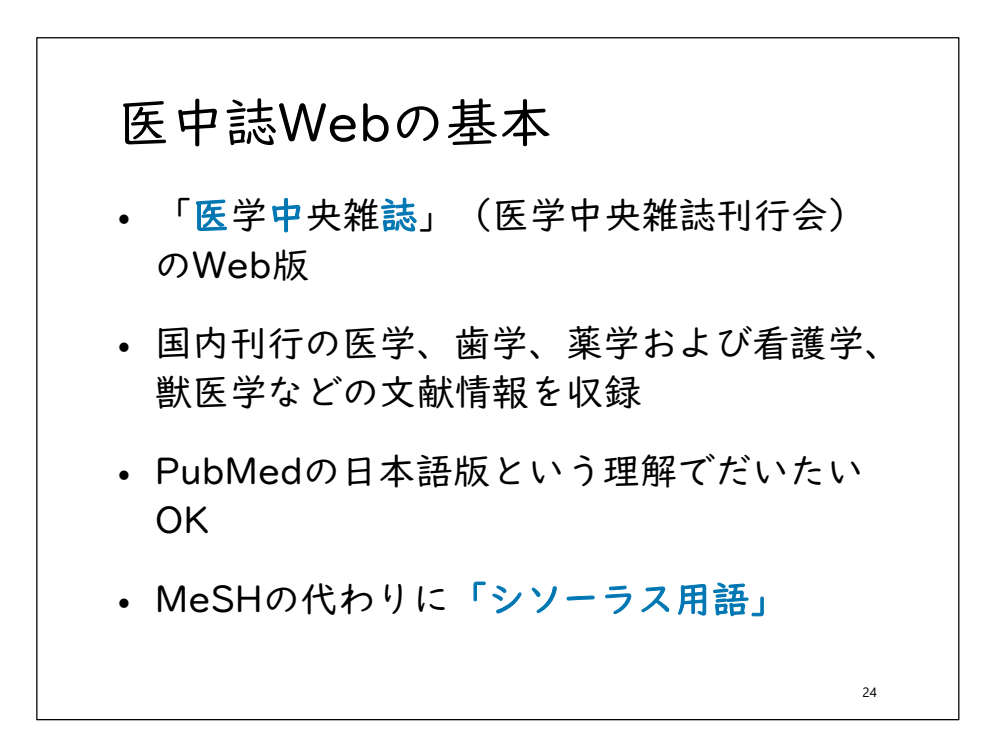

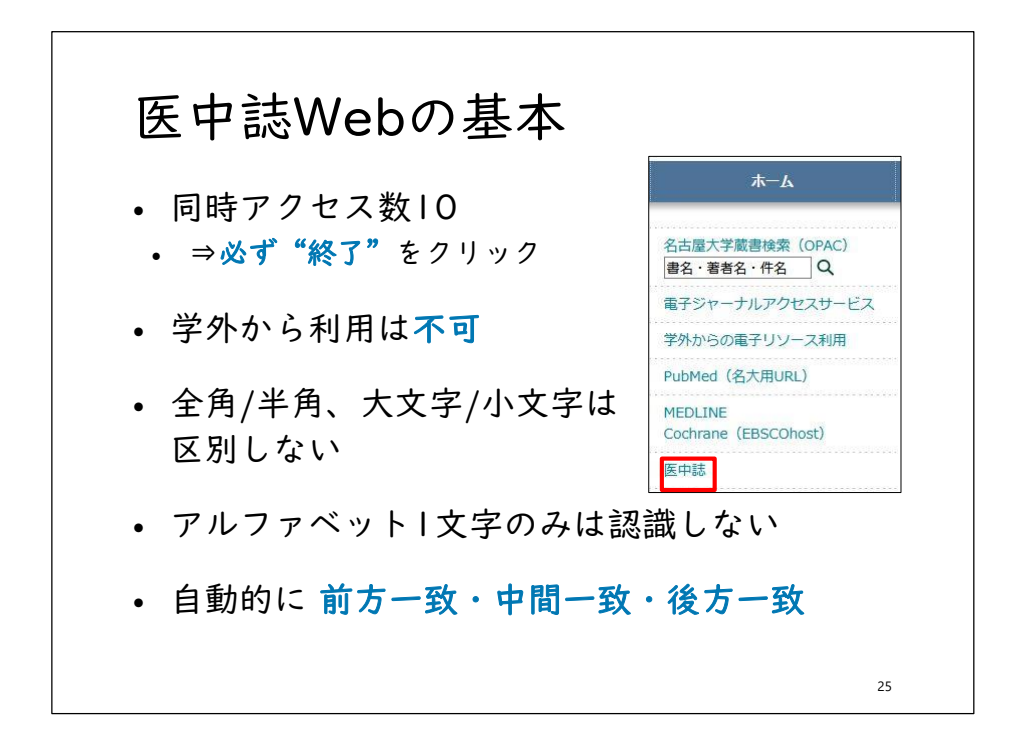

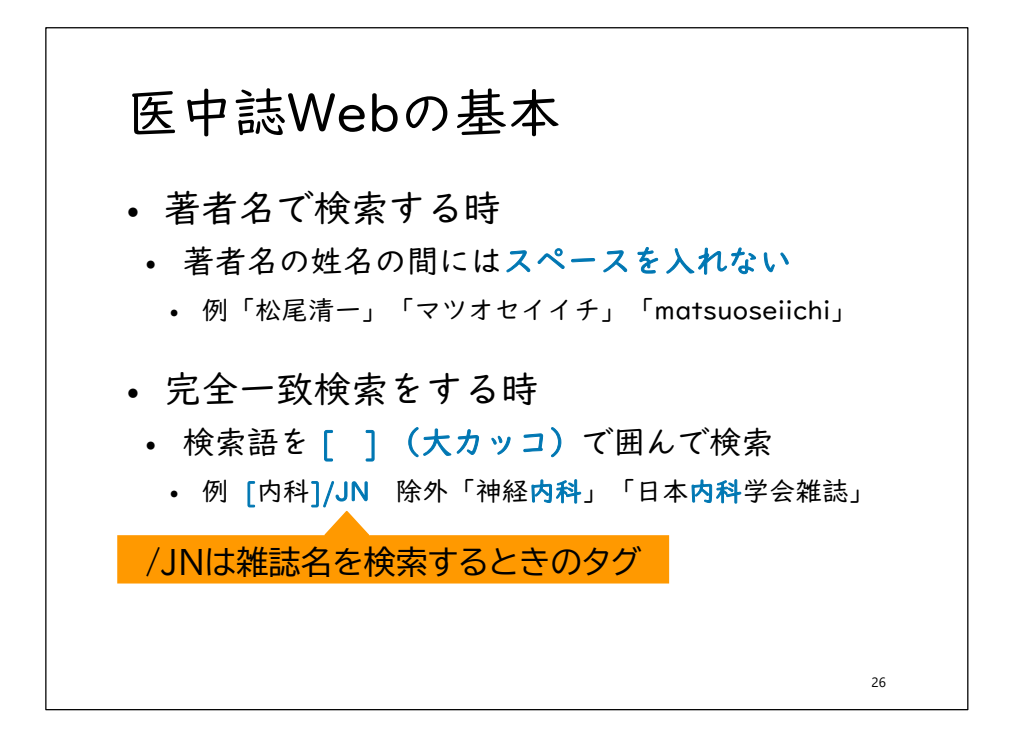

| ト       | ッフ                                                                                                    | ページの                                                                                                    | の画面                                                        |                                      |                                                                                                    |
|---------|----------------------------------------------------------------------------------------------------|----------------------------------------------------------------------------------------------------|------------------------------------------------------------|--------------------------------------|----------------------------------------------------------------------------------------------------|
|         |                                                                                                    |                                                                                                    |                                                            |                                      |                                                                                                    |
| •       | 語を入                                                                                                    | 力し 🔍 検                                                                                                    | 索 をクリ                                                      | ック                                   | 顺恭建夕 _                                                                                                    |
|         |                                                                                                    |                                                                                                    |                                                            |                                      | 収載誌名                                                                                                    |
| _       |                                                                                                    |                                                                                                    |                                                            |                                      | 統制語                                                                                                    |
| 医       | <b>平誌We</b>                                                                                                    | b                                                                                                    |                                                            |                                      | メジャー統制語                                                                                                    |
| Japan I | Medical Abstracts So                                                                                                    | ciety                                                                                                    | きまは確認面面 めいし                                                |                                      | 筆頭著者名                                                                                                    |
|         |                                                                                                    |                                                                                                    |                                                            | - /                                  |                                                                                                    |
| -       |                                                                                                    |                                                                                                    |                                                            |                                      | 最終著者名                                                                                                    |
| ٥       | )すべて検索(キーワ-                                                                                                    | - ドなど) ○著者名 ○ その他                                                                                                    |                                                            |                                      | 最終著者名<br>所属機関名                                                                                                    |
| •       | ) すべて検索(キーワ-                                                                                                    | - ドなど)  〇 著者名   〇 その他                                                                                                    | 収載誌名 ↓                                                     |                                      | 最終著者名<br>所属機関名<br>特集名                                                                                                    |
| ۲       | ) すべて検索(キーワ-                                                                                                    | -ドなど) ◎著者名 ◎その他                                                                                                    | - 10000000000                                              | Q 検索                                 | 最終著者名<br>所属機関名<br>特集名                                                                                                    |
| •       | ) すべて検索(キーワ-                                                                                                    | <ul> <li>-ドなど) ●著著名 ● その他</li> <li>● <u>すべての絞り込み条件を表示</u></li> </ul>                                                                                 | (⑦ HELP)                                                   | Q 検索                                 | 最終著者名<br>所属機関名<br>特集名<br>All Fields                                                                                                    |
| •       | ) すべて検索(キーワ-<br>* 絞り込み条件<br>一本文あり                                                                                                    | <ul> <li>・ドなど) ●著書名 ● その他</li> <li>● すべての放り込み条件を表示</li> <li>● 本文あり(無料)</li> </ul>                                                                    | (⑦ HELP)                                                   | Q 検索                                 | 最終著者名<br>所属機関名<br>特集名<br>All Fields<br>タイトル+抄録                                                                                                    |
| •       | <ul> <li>すべて検索(キーワー</li> <li></li></ul>                                                                                                    | <ul> <li>・ドなど) ●著者名 ● その他</li> <li>● <u>すべての较り込み条件を表示</u></li> <li>□本文あり(無料)</li> <li>□最新の5年分に限定</li> </ul>                                          | (⑦HELP)<br>(⑦HELP)<br>(⑦LO医中脉に限定                           | Q 検索                                 | 最終著者名<br>所属機関名<br>特集名<br>All Fields<br>タイトル+抄録<br>タイトル                                                                                                    |
|         | <ul> <li>すべて検索(キーワー</li> <li>         秋リ込み条件     </li> <li>         本文あり     </li> <li>         伊辺録あり     </li> <li>         原著論文     </li> </ul> | <ul> <li>● 著者名</li> <li>● その他</li> <li>● すべての絞り込み条件を表示</li> <li>□本文あり(無料)</li> <li>□最新の5年分に関定</li> <li>□ 解説・総説</li> </ul>                            | (⑦HELP)<br>(⑦HELP)<br>(⑦LD医中誌に限定<br>(⑦会議録除く)               | ○ 人 検索<br>○ 症例報告・                    | 最終著者名<br>所属機関名<br>特集名<br>All Fields<br>タイトル+抄録<br>タイトル<br>抄録                                                                                                    |
|         | <ul> <li>) すべて検索(+−ワ-</li> <li>         ・</li></ul>                                                                                               | <ul> <li>● 著者名</li> <li>● その他</li> <li>● すべての絞り込み条件を表示</li> <li>● 本文あり(無料)</li> <li>● 最新の5年分に限定</li> <li>● 解説・総説</li> <li>● 治療に関する文献</li> </ul>      | <ul> <li>□ 1000000000000000000000000000000000000</li></ul> | ○                                    | 最終著者名<br>所属機関名<br>特集名<br>All Fields<br>タイトル+抄録<br>タイトル<br>抄録<br>発行元名                                                                                                    |
|         | <ul> <li>すべて検索(キーワー</li> <li></li></ul>                                                                                                    | <ul> <li>- ドなど) ● 著書名 ● その他</li> <li>● <u>すべての絞り込み条件を表示</u></li> <li>■ 本文あり(無料)</li> <li>■ 最新の5年分に限定</li> <li>■ 解説・総説</li> <li>● 治療に関する文献</li> </ul> |                                                            |                                      | 最終著 <b>者</b> 名<br>所 <b>碼機関名</b><br>特集名<br>All Fields<br>タイトル+抄録<br>タイトル<br>抄録<br>発行元名<br>ISSN                                                                                 |
|         | <ul> <li>すべて検索(キーワー</li> <li>秋リ込み条件</li> <li>本文あり</li> <li>沙球あり</li> <li>沙球あり</li> <li>原著論文</li> <li>看護文献</li> </ul>                              | <ul> <li>- ドなど) ● 著書名 ● その他</li> <li>● すべての絞り込み条件を表示</li> <li>■ 本文あり(無料)</li> <li>● 最新の5年分に間走</li> <li>● 解説・総説</li> <li>● 治療に関する文献</li> </ul>        | <ul> <li>□ 1000000000000000000000000000000000000</li></ul> | ○ 众 校 索<br>○ 症 勿 戦告・<br>□ 副作用 に 関 す  | <ul> <li>泉絵著書名</li> <li>所属機関名</li> <li>特集名</li> <li>Al Fields</li> <li>タイトル+抄録</li> <li>タイトル</li> <li>抄録</li> <li>発行元名</li> <li>ISSN</li> <li>研究デザイン</li> </ul>               |
|         | ● すべて検索(キーワ-<br>◆ 秋り込み条件<br>● 本文あり<br>● 抄録あり<br>● 原著論文<br>■ 看護文献                                                                                  | <ul> <li>- ドなど) ● 著書名 ● その他</li> <li>● <u>すべての絞り込み条件を表示</u></li> <li>● 本文あり(無料)</li> <li>■最新の5年分に間定</li> <li>● 解説・総説</li> <li>□ 治療に関する文献</li> </ul>  |                                                            | □ 左例報告 · 哥<br>□ 左例報告 · 哥<br>□ 副作用に関す | <ul> <li>最終著者名</li> <li>所属機関名</li> <li>特集名</li> <li>All Fields</li> <li>タイトル+抄録</li> <li>タイトル</li> <li>抄録</li> <li>発行元名</li> <li>ISSN</li> <li>研究デザイン</li> <li>対理号</li> </ul> |

| )すべて検索(キー)                                                                        | フードなど) 〇著者名 〇 その他                                                                                                    | 収載誌名 🗸                                                                                                    |                                                                                                    |                                           |
|-----------------------------------------------------------------------------------|----------------------------------------------------------------------------------------------------|----------------------------------------------------------------------------------------------------|----------------------------------------------------------------------------------------------------|-------------------------------------------|
| СКД                                                                               |                                                                                                    |                                                                                                    | Q 検索 クリア                                                                                                    |                                           |
| ◆ 絞り込み条件                                                                          | ●すべての絞り込み条件を表示                                                                                                    | E ( HELP                                                                                                    |                                                                                                    |                                           |
| □本文あり                                                                             | □本文あり(無料)                                                                                                    |                                                                                                    |                                                                                                    |                                           |
| 194800                                                                            | 一版新の5年方に改定                                                                                                    |                                                                                                    | □ 症例報告 · 事例                                                                                                    |                                           |
| 検索式                                                                               | とヒット件数                                                                                                    | <ul> <li>診断に関する文献</li> </ul>                                                                                                    | 一副作用に関する文献                                                                                                    |                                           |
|                                                                                   | *                                                                                                    | 更に絞り込む 📝 検索式を編集                                                                                                    | ▲ 座屋を削除 授業式を保存                                                                                                    | 107<br><u>₹</u>                           |
| すべて(152,907                                                                       | <ul> <li>(件)</li> <li>2 ● 印刷 ● ダウンロード</li> <li>6 (小川王二) (の) ● ) (の)</li> </ul>                                                         | ■ はなり込む ● 検索式を編集           ■ メール         ● クリップボ           ▲ ユー         ※古日                                                                                               |                                                                                                    | 27<br>2                                   |
| すべて(152,907<br>□ すべてチェック<br>表示内容の変更<br>□ 1 _ V6232                                | (件) ク 合 印刷 ▲ダウンロード タイトル表示 マ)(30件 マ)(新 (50009 <pre 医中誌=""></pre>                                                                        |                                                                                                    |                                                                                                    | 27<br>2                                   |
| すべて(152,907<br>ロ すべてチェック<br>表示内容の変更<br>ロ 1 <u>V6232</u><br>各種病<br>Autho           | (中) ク ● 印刷 ● ダクンロード タイトル表示 ◇ 〔30件 ◇ 〕新 (50009-2PE 医电弦> 感におけるサルコペニア(Pref) (51009-2FE (503)36月 × 103)376月 (5110-254)33331 (512-254)33333 | ELEのDA2 E 終生式を編集                                                                                                    | <ul> <li>▲ 国家名田園</li> <li>● 国家名田園</li> <li>● 国家名田</li> <li>● 国家名田</li> <li>●</li></ul> | <sup>107</sup><br>≆<br>-ジ、発行年月            |
| すべて(152,90)<br>ロ すべてチェック<br>表示内容の変更<br>ロ 1 <u>V6232</u><br>各種病<br>Autho<br>Source | (中) ク ● 印刷 ● ダウンロード タイトル表示 、 30件 、 新 50009-Pre 医电鼓 感におけるサルコペニア(Pret Pri Hansani Abeywickrama Met: 業長 (2425-4503)36巻2月                  | <ul> <li>EL&amp;クムシ ビ 株式な場面</li> <li>タール クリップボーム</li> <li>レい版 ・ 結果</li> <li>valence and association</li> <li>(Miligata University 独語)</li> <li>Page93(2021.06)</li> </ul> | ▲ 国家 40% 2507 45 - 15 - 15 - 15 - 15 - 15 - 15 - 15 -                                                                                                    | <sup>67]</sup><br><sup>2</sup><br>-ジ、発行年月 |

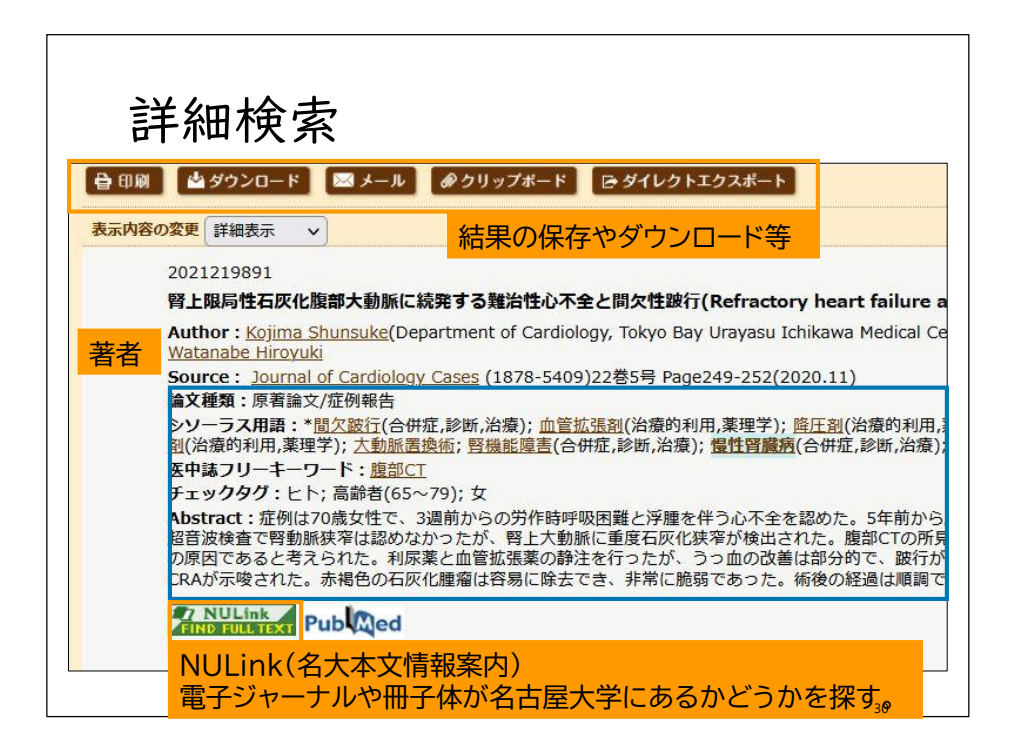

![](_page_14_Picture_1.jpeg)

![](_page_14_Picture_2.jpeg)

![](_page_15_Figure_1.jpeg)

![](_page_15_Figure_2.jpeg)

![](_page_16_Picture_1.jpeg)

| 電子ジャ                        | ーナルアクセス                                                          | スサービス                 |     |
|-----------------------------|------------------------------------------------------------------|-----------------------|-----|
| 名古屋大学<br>ル・電子ブ              | で契約している電<br>ックを検索できる                                             | 子ジャーナ                 |     |
| <u>http://sfx9.</u><br>★−ム  | usaco.co.jp/nagoya/a                                             | z/?lang=jp            |     |
| <b>雑誌名から検索</b> 巻・号<br>タイトル: | <ul> <li>・ページ・IDから検索 分野から検索 提供</li> <li>〇で始まる ③を含む 検索</li> </ul> | 共元から検索 電子ブックを探す       |     |
| ジャーナルタイトル                   | HIKIMNODODSTUVWYYZOthors<br>利用可能期間                               | 提供元へのリンク              | 詳細  |
| <u>医学のあゆみ</u>               | 2004年 208巻 1号~ 2019年 271巻 13号                                    | Maruzen eBook Library | (Ì) |
| 別冊・医学のあゆみ                   | 2017年~ 2018年                                                     | Maruzen eBook Library | Í   |
|                             |                                                                  |                       | 36  |

![](_page_17_Figure_1.jpeg)

![](_page_17_Picture_2.jpeg)

![](_page_18_Picture_1.jpeg)

![](_page_18_Picture_2.jpeg)

| 3                                                                                           | 図書   | 館の                                                                                    | )本                                                                               | • 九<br>• 木                                                                                                | 推誌を                                                                                                   | を探っ                                                                     | す()                                                                                                    | 2)                                                        |                                                        |
|---------------------------------------------------------------------------------------------|------|---------------------------------------------------------------------------------------|----------------------------------------------------------------------------------|----------------------------------------------------------------------------------------------------|----------------------------------------------------------------------------------------------------|-------------------------------------------------------------------------|----------------------------------------------------------------------------------------------------|-----------------------------------------------------------|--------------------------------------------------------|
| •                                                                                           | 配置   | 置場所;<br>≢にあ                                                                           | が「<br>り※                                                                         | 医〇<br>「医ſ                                                                                                 | 〇」「 <br>保健〇〇                                                                                          | 院OC<br>」は大                                                              | )」 <i>0</i><br>幸キ                                                                                                    | )場合<br>ャン/                                                | はペス                                                    |
| •                                                                                           | 鶴舞   | ቹの ╹[<br>≧わせ                                                                          | 医分<br>て利                                                                         | 館」<br>田す                                                                                                  | 以外は、<br>ろ※冬請                                                                                          | 、講座<br><sup>第</sup> 座等の                                                 | 等に<br>いおう                                                                                                    | こ直接                                                       | 問<br>う                                                 |
| ●<br><b>全</b> て                                                                             | 鶴舞いを | 隼の └[<br>合わせ <sup>-</sup>                                                             | 医分<br>て利                                                                         | 館」<br>用す<br>背                                                                                             | 以外は、<br>る※各詞<br>ラベルの情                                                                                 | 、講座<br>報                                                                | 会に<br>(注)<br>(注)<br>(注)<br>(注)<br>(注)<br>(注)<br>(注)<br>(注)<br>(注)<br>(注)                                                                                                    | こ直接<br>えに従<br>出·予約                                        | 問<br>う<br><del>状況</del>                                |
| •<br>全て<br>No.                                                                              | 鶴舞い合 | 単の 「[<br>合わせ <sup>-</sup><br>・ 10件 ・<br><sup>受付日</sup>                                | 医分で利                                                                             | 館」<br>用す<br><sup>背</sup>                                                                                  | 以外は、<br>る※各詞<br><sup>ラベルの情</sup>                                                                      | 、講座<br>構座等の<br>報<br><sub>載和D</sub>                                      | 等に<br>)指示<br>貸                                                                                                    | こ直接<br>えに従<br>出·予約                                        | 問<br>う<br><del>状況</del>                                |
| <ul> <li>全て</li> <li>No.</li> <li>0001</li> </ul>                                           | 鶴剱   | 単の「<br>合わせ <sup>-</sup><br>● 10件 ●<br><sup>●</sup> 2014/5/2                           | 医分で利                                                                             |                                                                                                    | 以外は、<br>る※各詞<br><sup>第家記号</sup><br><sup>491.3  Ga</sup>                                               | 、講座<br>構座等の<br>報<br><sup>11865531</sup>                                 | 等に<br>)指示<br>貸<br>(秋間)<br>(注)<br>(注)<br>(注)                                                                                                    | こ 直接<br>に従                                                | 問<br>う<br>状況<br><sup>予約件数</sup><br><sup>の件</sup><br>予約 |
| <ul> <li>全て</li> <li>No.</li> <li>0001</li> <li>0002</li> </ul>                             | 鶴舞い合 | 集の「<br>わせ <sup>-</sup><br>を<br>10件・<br><sup>受付日</sup><br>2014/5/2<br>2017/3/14        | 医分<br>て利<br><sup>所蔵館</sup><br>医                                                  |                                                                                                    | 以外は、<br>る※各語<br>ラベルの情<br><sup>構家記号</sup><br><sup>491.3</sup>   Ga                                     | 、講座<br>構座等の<br>報<br><sup>重用ID</sup><br>11865531<br>11969639             | 等に<br>)指示<br>貸<br>(状態)<br>(対応)<br>(対応)<br>(対応)<br>(対応)<br>(対応)<br>(対応)<br>(対応)<br>(対応                                                                                                    | こ直接                                                       | 問<br>う<br>状況<br><sup>予約件数</sup><br>0件<br>の件            |
| 全て<br>No. 0001<br>0002<br>0003                                                              | 鶴舞いと | 年の「<br>わせ <sup>-</sup><br>・<br>10件・<br>愛付日<br>2014/5/2<br>2017/3/14<br>2014/3/24      | 医分<br>て利<br><sup>所蔵館</sup><br>医<br><sup>中央館</sup>                                | 館」<br>用す<br><sup>青</sup><br><sup>配置場所</sup><br><sup>医分館</sup><br><sup>院感染制</sup><br><sup>御</sup><br>中央学3F | 以外は、<br>る※各語<br>ラベルの情<br><sup>構家記号</sup><br><sup>491.3</sup>   G <sup>8</sup>                         | 、講座<br>構座等の<br>報<br><sup>運用ID</sup><br>11865531<br>11969639<br>11860767 | 等に<br>つ指示<br>貸<br><sup>(秋照)</sup><br><sup>(秋照)</sup><br><sup>(秋照)</sup><br><sup>(秋照)</sup><br><sup>(秋照)</sup><br><sup>(秋照)</sup><br><sup>(秋照)</sup><br><sup>(秋照)</sup><br><sup>(</sup> 本) | こ直接<br>まに従<br>出・予約<br><sup>2018/6/4</sup><br>申込へ          | 問<br>う<br>状況<br><sup>予約件数</sup><br>0件<br>0件<br>0件      |
| <ul> <li>全て</li> <li>No.</li> <li>0001</li> <li>0002</li> <li>0003</li> <li>0004</li> </ul> | 鶴舞い名 | 年の「<br>わせ <sup>-</sup><br>を<br>行日<br>2017/3/14<br>2017/3/14<br>2014/3/24<br>2017/1/27 | 医<br>分<br>て<br>利<br><sup>所業</sup><br>医<br>中央<br>昭<br>留<br>医<br>年<br>中央<br>昭<br>留 | 館」<br>用す<br><sup>能電場所</sup><br>医分館<br>院感染制<br>中央学3F<br>中央学3F                                              | 以外は、<br>る※各語<br>ラベルの情<br><sup>構家記号</sup><br><sup>491.3</sup>   G <sup>4</sup><br><sup>491.3</sup>   G | 講座等の<br>構座等の<br>報<br>11865531<br>11969639<br>11860767<br>11963347       | 等に<br>つ指示<br>貸<br><sup> (株理</sup><br><sup> (株理</sup><br><sup> (株理</sup><br><sup> (株理</sup><br><sup> (株理</sup><br><sup> (株理</sup><br><sup> (株理</sup> )                                     | こ直接<br>まに従<br>出・予約<br><sup>変即用限日</sup><br>2018/6/4<br>申込へ | 問<br>う<br>状況<br><sup>予約件数</sup><br>0件<br>0件<br>0件      |

| 図書     5冊     2週間     1回       製本雑誌     5冊     1週間       製本雑誌     5冊     1週間       翌開館日の開<br>館4時間後ま<br>で     更新不可<br>で | 資料の種類 | 貸出冊数 | 貸出期間                  | 更新   |
|----------------------------------------------------------------------------------------------------|-------|------|-----------------------|------|
| 製本雑誌5冊I週間翌開館日の開<br>館4時間後ま<br>で夏新不可                                                                                     | 図書    | 5冊   | 2週間                   | 1回   |
| 翌開館日の開<br>未製本雑誌 3冊 館4時間後ま 更新不可<br>で                                                                                    | 製本雑誌  | 5冊   | 週間                    |      |
|                                                                                                    | 未製本雑誌 | 3冊   | 翌開館日の開<br>館4時間後ま<br>で | 更新不可 |
| 視聴覚資料 2本 1週間                                                                                                    | 視聴覚資料 | 2本   | 週間                    |      |

![](_page_20_Picture_1.jpeg)

| 文献・図書を取寄せる(I) |                                |                                  |  |  |
|---------------|--------------------------------|----------------------------------|--|--|
|               | 文献複写<br>(コピー取寄せ)               | 現物貸借<br>(図書取寄せ)                  |  |  |
| 学内            | 費用:大学負担<br>入手目安:3~5日           | 費用:大学負担<br>入手目安:3~5日             |  |  |
| 国内他大学         | 費用:大学負担<br>入手目安:3~10日          | 費用: <u>片道申込者負担</u><br>入手目安:3~10日 |  |  |
| 国内その他         | 費用: <u>申込者負担</u><br>入手目安:5~10日 | 費用: <u>申込者負担</u><br>入手目安:5~10日   |  |  |
|               | I                              | 45                               |  |  |

| <b>ZNULink</b> 名古屋大学附属                              | 図書館 Nagoya University Library           | 電子ジャーナルアクセスサービスへ戻る                          | Language 日本語 🗸 |
|-----------------------------------------------------|-----------------------------------------|---------------------------------------------|----------------|
| 論文タイトル: Ultrasonography                             | of the hand, wrist, and elbow.          |                                             |                |
| 者者: Bodor, Marko<br>資料名: Physical medicine a        | nd rehabilitation clinics of North Amer | ica [1047-9651]                             |                |
| 出版年:2010 卷:21                                       | 号:3 頁:509-531                           |                                             |                |
| ~ 資料を入手する そ                                         | の他のサービス                                 |                                             | L \ 7          |
| クナロナヴズ登行してい                                         |                                         | - 」ビー取奇せの単                                  | 卢込             |
| る古座人子で豆琢してい。<br>STEP1~3の方法でお探                       | る電士ンヤーナルはめりません。<br>しください。               | ※論文情報+ 白調                                   | 計スナコ           |
| 【STEP1】 無料のフルテ <sup>4</sup>                         | = フトを探す                                 |                                             | シノノノ           |
| Google Scholar で検索する                                | 4. 資料情報を入力(確認)してく                       | 、ださい。                                       |                |
| Article Title 👻                                     |                                         |                                             |                |
| 検索語: Ultrasonography of th                          | * 図書/雑誌名 : Physical medicine            | and rehabilitation clinics of North America |                |
| Free                                                | 巻号:[21(3)                               | ISBN/ISSN :                                 |                |
| ResearchGate で検索する                                  | 著者名(図書):                                | 出版者:                                        |                |
| [STEP2] 冊子の所蔵を                                      | 掲載ページ:509-531                           | 掲載年・出版年: 2010                               |                |
| 名古座大学蔵書使案 (学内の)                                     | 論題:Ultrasonography o                    | of the hand, wrist, and elbow.              |                |
| CiNii Books で他大学の所蔵を招                               | 論文著者名:Bodor Marko                       | NCID :                                      |                |
| <ul> <li>Physical medicine and rehabilit</li> </ul> |                                         |                                             |                |
| NDL-OBAC 一般资料检索 不同                                  | 立国会図書館の所蔵を発す 💷                          |                                             |                |
| IDL OFAC AXRIIXAR CH                                |                                         |                                             |                |

![](_page_21_Figure_2.jpeg)

![](_page_22_Figure_1.jpeg)

![](_page_22_Figure_2.jpeg)